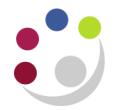

# GMS: Project Status Report by Dept or Project – Excel Version (UFS)

This report provides details on individual or all projects for a department, or PI, including those where the award funding the project is owned by a different department. The report produces one excel workbook with six worksheets of data. These include expenditure at project summary, task, category and type level.

| Used for        | Month and Year End monitoring for a range of Projects |
|-----------------|-------------------------------------------------------|
| Responsibility: | GM Grants Administrator or GM Grants Investigator     |
| Navigate:       | Requests > Run > OK to Single Request                 |

#### **Report parameters**

1. Complete the **Parameters** screen with the relevant information.

| Parameters                |                                                                                                    |
|---------------------------|----------------------------------------------------------------------------------------------------|
| Project Number            | Either complete with a project number held by your department or leave it blank                      |
| From Project Organisation | Enter or select your organisation from the list of values e.g. ZZ_Ecology                            |
| To Project Organisation   | Enter or select your organisation from the list of values e.g. ZZ_Ecology                            |
| Principle Investigator    | Leave blank or select from the list of values to produce a report by a named Principle Investigator. |
| Include Closed Projects   | Change to <b>Yes</b> if you would like to include all Closed and On Hold awards.                     |

2. Once parameters have been entered, click on **OK**.

3. The *Submit Request* screen displays. Click *Submit*.

| Project Number                     | ZZAG/123                        | -                                |            |
|------------------------------------|---------------------------------|----------------------------------|------------|
| From Project Organisation          |                                 |                                  |            |
| To Project Organisation            |                                 |                                  |            |
| Principal Investigator             |                                 |                                  |            |
| Include Closed Projects            | N No                            |                                  |            |
|                                    | (■) 565                         |                                  |            |
|                                    | ( OK                            | Cancel                           | Help       |
|                                    |                                 | guider) (cieda)                  |            |
| _                                  |                                 |                                  |            |
| <ul> <li>Submit Request</li> </ul> |                                 |                                  | ×          |
| Run this Request                   |                                 | _                                |            |
|                                    |                                 |                                  | Сору       |
| Name GMS: F                        | Project Status Report By Dept ( | or Project - Excel Version (UFS) |            |
| Operating Unit                     |                                 |                                  |            |
| Printing Printing PD.D             | Solution Plate o                | and the second second            | mark danse |
| G PH                               | have                            |                                  |            |
|                                    |                                 |                                  |            |
| Hala (C)                           |                                 | Submit                           | Cancel     |
|                                    |                                 | Subint                           | Calicer    |
|                                    |                                 |                                  |            |

4. The *Requests* screen displays. Click on *Refresh Data*, until the *Phase* and *Status* shows as *Completed* and *Normal.* 

| Requests                                                        |                          |             |                 |                    |                               |  |  |  |  |
|-----------------------------------------------------------------|--------------------------|-------------|-----------------|--------------------|-------------------------------|--|--|--|--|
| Refre                                                           | sh Data Find I           | Requests    | Sub <u>m</u> it | a New Request      | Submit New Request Set        |  |  |  |  |
|                                                                 |                          |             | Copy S          | Single Request     | Copy Reguest Set              |  |  |  |  |
| Request ID                                                      | Nama                     | Parent      |                 | Obsture            | Deventer                      |  |  |  |  |
|                                                                 | Name                     |             | nase 🔹 🗖        | Status             | Parameters                    |  |  |  |  |
| 24423348                                                        | GMS: Project Status Repo |             | ompleted        | Normal             | ZZAG/123 , , , N, Y, NO, Y, M |  |  |  |  |
| 24421591                                                        | CMS Award Status Repor   |             | ompleted        | Normal             | RG79460, PD_Plant Offices     |  |  |  |  |
| Hgld Request     View Details     Rerun Request     View Output |                          |             |                 |                    |                               |  |  |  |  |
| Cancel                                                          | Request                  | Diagnostics | Rep             | rint/Republish (J) | View Log (K)                  |  |  |  |  |

5. Click View Output.

### **Opening in excel**

| Internet Explorer                                                                                                    | Firefox                                                                                                    |
|----------------------------------------------------------------------------------------------------|----------------------------------------------------------------------------------------------------|
| You <b>must</b> click on <i>Save</i> or <i>Save as.</i> Do <b>NOT</b> click on <i>Open</i> at this point as this can cause the pivot tables in Excel not to calculate correctly.                                                                                                    | Click on <b>Open With</b> ensuring the field populates with <b>Microsoft Excel (default).</b>                                                                                                    |
| Internet Explorer          What do you want to do with         GMS_Award_Status_Report_By_De_140416.xls?         Size: 124 K8         Type: Microsoft Excel 2003         From: ulfsfunc.admin.cam.ac.uk         Open         The file won't be saved automatically.         Save         Save         Save as | Opening GMS_Award_Status_Report_By_De_140416.xls         You have chosen to open:         GMS_Award_Status_Report_By_De_140416.xls         which is: Microsoft Excel 97-2003 Worksheet (322 kB)         from: https://ufsfunc.admin.cam.ac.uk         What should Firefox do with this file?         Open with       Microsoft Excel (default)         Save File         Do this gutomatically for files like this from now on. |
| Once download is complete, click on <i>Open</i> .<br>An example report output is shown below.<br>The GMS_Award_Status_Report_By_De_140416 (3).xls download has completed.                                                                                                    | Click OK                                                                                                    |

NB: Refer to guidance for 'Converting a report to the latest excel format' if you are using excel version 2003-2007 (Award Status section). This will make the file significantly smaller once converted to xlsx.

# Example report output (individual project only)

### Tab 1: Report Information

| Report Name                                                                                             | GMS: Project Status R                              | eport By Dept or Pro                              | ject - Excel Version (I                        | JFS)                                        |                                      |  |  |  |  |  |  |
|----------------------------------------------------------------------------------------------------|----------------------------------------------------|---------------------------------------------------|------------------------------------------------|---------------------------------------------|--------------------------------------|--|--|--|--|--|--|
| Report Date                                                                                             | 15-Apr-16 11:35                                    |                                                   |                                                |                                             |                                      |  |  |  |  |  |  |
| Parameters Entered                                                                                      |                                                    |                                                   |                                                |                                             |                                      |  |  |  |  |  |  |
| Project Organisation - From                                                                             |                                                    |                                                   |                                                |                                             |                                      |  |  |  |  |  |  |
| Project Organisation - To                                                                               |                                                    |                                                   |                                                |                                             |                                      |  |  |  |  |  |  |
| Project Number                                                                                          | Project Number ZZAG/123                            |                                                   |                                                |                                             |                                      |  |  |  |  |  |  |
| Principal Investigator                                                                                  |                                                    |                                                   |                                                |                                             |                                      |  |  |  |  |  |  |
| Include Closed Project(s)?                                                                              | N                                                  |                                                   |                                                |                                             |                                      |  |  |  |  |  |  |
| Notes:<br>- This report excludes expend<br>- When printing please note th<br>configured to print on A4. | itures that have failed<br>hat the Project tab has | funds checking<br>been configured to <sub>l</sub> | print in A3, landscape                         | format while the o                          | ther tabs are                        |  |  |  |  |  |  |
| Reconciliation                                                                                          | Budget                                             | Expenditure                                       | Commitment                                     | Total Cost                                  | Funds Available                      |  |  |  |  |  |  |
| Project Tab                                                                                             | 241,544.00                                         | 229,204.00                                        | 857.12                                         | 230,061.12                                  | 11,482.88                            |  |  |  |  |  |  |
| Data Tab                                                                                                | 241,544.00                                         | 229,204.00                                        | 857.12                                         | 230,061.12                                  | 11,482.88                            |  |  |  |  |  |  |
| Difference                                                                                              | 0.00                                               | 0.00                                              | 0.00                                           | 0.00                                        | 0.00                                 |  |  |  |  |  |  |
|                                                                                                    | Please ensure that the for the Project Tab an      | e Reconciliation che<br>d Data Tab. If there a    | cks above show there<br>are differences please | e are no differences<br>e save the output b | between the totals<br>efore opening. |  |  |  |  |  |  |

### Tab 2: Project

| Project<br>Number | Close Date      | Project Organisation | Pl Name(s)               | Budget       | Expenditure     | Commitment   | Total Cost   | Funds<br>Available | Start Date | End Date  | Status | Months<br>Left as of<br>14-Apr-16 | % Time<br>Elapsed | % Budget Spent |
|-------------------|-----------------|----------------------|--------------------------|--------------|-----------------|--------------|--------------|--------------------|------------|-----------|--------|-----------------------------------|-------------------|----------------|
| ZZAG/123          | 30-NOV-18       | PD_Plant Sciences    | Parker, Professor H (PI) | 2,383,733.47 | 1,205,051.20    | 6,754.56     | 1,211,805.76 | 1,171,927.71       | 01-Oct-12  | 30-Sep-18 | Active | 29                                | 59%               | 51%            |
| () N Repo         | ort Information | Project By Ta        | sk 🖉 By Task & Cate      | gory 🖉 By Ta | sk Category & T | ype / Data / | /१           |                    |            | 1         |        |                                   |                   |                |

#### Tab 3: By Task

| PI          | (All)             | V                       |                  |                |                |            |                 |        |
|-------------|-------------------|-------------------------|------------------|----------------|----------------|------------|-----------------|--------|
|             |                   |                         |                  |                |                |            |                 |        |
|             |                   |                         | Data             |                |                |            |                 |        |
| Project 🔟   | Task Number       | 🚽 Task Name             | 🕶 Budget         | Expenditure    | Commitment     | Total Cost | Funds Available | %Spent |
| ZZAG/123    |                   | 1 HOLDING ACCOUNT       | 21,000.00        | 1,875.94       | 0.00           | 1,875.94   | 19,124.06       | 9%     |
|             |                   | 4 EXTERNAL ROTATIONS    | 24,000.00        | 18,949.00      | 0.00           | 18,949.00  | 5,051.00        | 79%    |
|             |                   | 15 UNIVERSITY & COLLEG  | E 1,772,890.00   | 884,388.81     | 0.00           | 884,388.81 | 888,501.19      | 50%    |
|             |                   | 20 OTHER COSTS          | 47,500.00        | 35,095.42      | 0.00           | 35,095.42  | 12,404.58       | 74%    |
| ZZAG/123 To | otal              |                         | 1,865,390.00     | 940,309.17     | 0.00           | 940,309.17 | 925,080.83      | 50%    |
| Grand Total |                   |                         | 1,865,390.00     | 940,309.17     | 0.00           | 940,309.17 | 925,080.83      | 50%    |
|             |                   |                         |                  |                |                |            |                 |        |
| I ▶ ▶ Rep   | ort Information 🏒 | Project By Task By Task | k & Category 🏒 I | By Task Catego | ry & Type 🖉 Da | ata 🦯 🔁 🦯  |                 |        |

#### Tab 4: By Task & Category

| PI         | (All)            | •                           |                                          |                 |              |            |            |                 |        |
|------------|------------------|-----------------------------|------------------------------------------|-----------------|--------------|------------|------------|-----------------|--------|
|            |                  |                             |                                          |                 |              |            |            |                 |        |
|            |                  |                             |                                          | Data            |              |            |            |                 |        |
| Project 🗈  | Task Numb        | 📲 Task Name                 | 🕶 Expenditure Category 🛛 🖵               | Budget          | Expenditure  | Commitment | Total Cost | Funds Available | %Spent |
| ZZAG/123   |                  | 1 HOLDING ACCOUNT           | OTHER COSTS                              | 21,000.00       | 1,875.94     | 0.00       | 1,875.94   | 19,124.06       | 9%     |
|            |                  |                             | STAFF COSTS                              | 0.00            | 0.00         | 0.00       | 0.00       | 0.00            | 0%     |
|            |                  | <b>4</b> EXTERNAL ROTATIONS | OTHER COSTS                              | 24,000.00       | 18,949.00    | 0.00       | 18,949.00  | 5,051.00        | 79%    |
|            |                  |                             | STAFF COSTS                              | 0.00            | 0.00         | 0.00       | 0.00       | 0.00            | 0%     |
|            | 1                | 15 UNIVERSITY & COLLEGE     | COLLEGE COSTS                            | 0.00            | 0.00         | 0.00       | 0.00       | 0.00            | 0%     |
|            |                  |                             | OTHER COSTS                              | 0.00            | 0.00         | 0.00       | 0.00       | 0.00            | 0%     |
|            |                  |                             | STAFF COSTS                              | 1,772,890.00    | 884,008.81   | 0.00       | 884,008.81 | 888,881.19      | 50%    |
|            |                  |                             | TRAVEL AND SUBSISTENCE                   | 0.00            | 380.00       | 0.00       | 380.00     | -380.00         | 0%     |
|            | 1                | 20 OTHER COSTS              | OTHER COSTS                              | 47,500.00       | 31,695.42    | 0.00       | 31,695.42  | 15,804.58       | 67%    |
|            |                  |                             | STAFF COSTS                              | 0.00            | 3,400.00     | 0.00       | 3,400.00   | -3,400.00       | 0%     |
| ZZAG/123 T | otal             |                             |                                          | 1,865,390.00    | 940,309.17   | 0.00       | 940,309.17 | 925,080.83      | 50%    |
| Grand Tota | I                |                             |                                          | 1,865,390.00    | 940,309.17   | 0.00       | 940,309.17 | 925,080.83      | 50%    |
|            |                  |                             |                                          |                 |              |            |            |                 |        |
| Rep        | oort Informatior | n 🖉 Project 🖉 By Task 🔒 🖪   | <b>y Task &amp; Category</b> / By Task ( | Category & Type | e 🖉 Data 🏾 🎘 | 1/         |            |                 | (      |

## Tab 5: By Task, Category & Type

| PI          | (All)          | ¥                           |                           |                              |           |             |            |            |                 |
|-------------|----------------|-----------------------------|---------------------------|------------------------------|-----------|-------------|------------|------------|-----------------|
|             |                |                             |                           |                              | Data      |             |            |            |                 |
| Project 🔟   | Task Numb      | 📲 Task Name                 | Expenditure Category      | Expenditure Type             | Budget    | Expenditure | Commitment | Total Cost | Funds Available |
| ZZAG/123    |                | 1 HOLDING ACCOUNT           | OTHER COSTS               | -                            | 21,000.00 | 0.00        | 0.00       | 0.00       | 19,124.06       |
|             |                |                             |                           | Other Costs/Consumables      | 0.00      | 80.00       | 0.00       | 80.00      | 0.00            |
|             |                |                             |                           | Other Costs/Miscellaneous    | 0.00      | 1,795.94    | 0.00       | 1,795.94   | 0.00            |
|             |                |                             | STAFF COSTS               | -                            |           | 0.00        | 0.00       | 0.00       | 0.00            |
|             |                |                             |                           | College Fees                 | 0.00      | 0.00        | 0.00       | 0.00       | 0.00            |
|             |                |                             |                           | Student Maintenance          | 0.00      | 0.00        | 0.00       | 0.00       | 0.00            |
|             |                |                             |                           | University Fees              | 0.00      | 0.00        | 0.00       | 0.00       | 0.00            |
|             | 1 Total        |                             |                           |                              | 21,000.00 | 1,875.94    | 0.00       | 1,875.94   | 19,124.06       |
|             |                | <b>4 EXTERNAL ROTATIONS</b> | OTHER COSTS               | -                            | 24,000.00 | 0.00        | 0.00       | 0.00       | 5,051.00        |
|             |                |                             |                           | Other Costs/Consumables      | 0.00      | 12,625.00   | 0.00       | 12,625.00  | 0.00            |
|             |                |                             |                           | Other Costs/Miscellaneous    | 0.00      | 6,324.00    | 0.00       | 6,324.00   | 0.00            |
|             |                |                             | STAFF COSTS               |                              |           | 0.00        | 0.00       | 0.00       | 0.00            |
|             |                |                             |                           | College Fees                 | 0.00      | 0.00        | 0.00       | 0.00       | 0.00            |
|             |                |                             |                           | Student Maintenance          | 0.00      | 0.00        | 0.00       | 0.00       | 0.00            |
|             | 4 Total        |                             |                           |                              | 24,000.00 | 18,949.00   | 0.00       | 18,949.00  | 5,051.00        |
|             | :              | 20 OTHER COSTS              | OTHER COSTS               |                              | 47,500.00 | 0.00        | 0.00       | 0.00       | 15,804.58       |
|             |                |                             |                           | Other Costs/Consumables      | 0.00      | 3,481.20    | 0.00       | 3,481.20   | 0.00            |
|             |                |                             |                           | Other Costs/Miscellaneous    | 0.00      | 28,214.22   | 0.00       | 28,214.22  | 0.00            |
|             |                |                             | STAFF COSTS               | -                            |           | 0.00        | 0.00       | 0.00       | -3,400.00       |
|             |                |                             |                           | Student Maintenance          | 0.00      | 3,400.00    | 0.00       | 3,400.00   | 0.00            |
|             | 20 Total       |                             |                           |                              | 47,500.00 | 35,095.42   | 0.00       | 35,095.42  | 12,404.58       |
| ZZAG/123 T  | otal           |                             |                           |                              | 92,500.00 | 55,920.36   | 0.00       | 55,920.36  | 36,579.64       |
| Grand Total | l              |                             |                           |                              | 92,500.00 | 55,920.36   | 0.00       | 55,920.36  | 36,579.64       |
| ► ► Rep     | ort Informatio | n / Project / By Task /     | By Task & Category ] By T | ask Category & Type / Data / | 2         |             |            |            |                 |

#### Tab 6: Data

| Project   | TT PI                     | Task Numb 🚽     | Task Name                | 🛙 Expenditure Catego 🗐   | Expenditure Type 🖃        | Budget   | Expenditure | Commitment | Total Cost | Funds Available |
|-----------|---------------------------|-----------------|--------------------------|--------------------------|---------------------------|----------|-------------|------------|------------|-----------------|
| ZZAG/123  | Parker, Professor H       | 1               | HOLDING ACCOUNT          | OTHER COSTS              | -                         | 21000.00 | 0.00        | 0.00       | 0.00       | 19124.06        |
|           |                           |                 |                          |                          | Other Costs/Consumables   | 0.00     | 80.00       | 0.00       | 80.00      | 0.00            |
|           |                           |                 |                          |                          | Other Costs/Miscellaneous | 0.00     | 1795.94     | 0.00       | 1795.94    | 0.00            |
|           |                           |                 |                          | STAFF COSTS              | -                         |          | 0.00        | 0.00       | 0.00       | 0.00            |
|           |                           |                 |                          |                          | College Fees              | 0.00     | 0.00        | 0.00       | 0.00       | 0.00            |
|           |                           |                 |                          |                          | Student Maintenance       | 0.00     | 0.00        | 0.00       | 0.00       | 0.00            |
|           |                           |                 |                          |                          | University Fees           | 0.00     | 0.00        | 0.00       | 0.00       | 0.00            |
|           |                           | 4               | EXTERNAL ROTATIONS       | OTHER COSTS              | -                         | 24000.00 | 0.00        | 0.00       | 0.00       | 5051.00         |
|           |                           |                 |                          |                          | Other Costs/Consumables   | 0.00     | 12625.00    | 0.00       | 12625.00   | 0.00            |
|           |                           |                 |                          |                          | Other Costs/Miscellaneous | 0.00     | 6324.00     | 0.00       | 6324.00    | 0.00            |
|           |                           |                 |                          | STAFF COSTS              | -                         |          | 0.00        | 0.00       | 0.00       | 0.00            |
|           |                           |                 |                          |                          | College Fees              | 0.00     | 0.00        | 0.00       | 0.00       | 0.00            |
|           |                           |                 |                          |                          | Student Maintenance       | 0.00     | 0.00        | 0.00       | 0.00       | 0.00            |
|           |                           | 20              | OTHER COSTS              | OTHER COSTS              | -                         | 47500.00 | 0.00        | 0.00       | 0.00       | 15804.58        |
|           |                           |                 |                          |                          | Other Costs/Consumables   | 0.00     | 3481.20     | 0.00       | 3481.20    | 0.00            |
|           |                           |                 |                          |                          | Other Costs/Miscellaneous | 0.00     | 28214.22    | 0.00       | 28214.22   | 0.00            |
|           |                           |                 |                          | STAFF COSTS              | -                         |          | 0.00        | 0.00       | 0.00       | -3400.00        |
|           |                           |                 |                          |                          | Student Maintenance       | 0.00     | 3400.00     | 0.00       | 3400.00    | 0.00            |
|           |                           |                 |                          |                          |                           |          |             |            |            |                 |
|           |                           |                 |                          |                          |                           |          |             |            |            |                 |
|           |                           |                 |                          |                          |                           |          |             |            |            |                 |
| I 🕨 🕅 🗌 🦷 | eport Information 🖉 Proje | ect / By Task / | 🖉 By Task & Category 🏒 B | r Task Category & Type 🔒 | Data / 🔁 /                |          |             | 4          |            |                 |